## Word 轉存為 ODF 格式 Word 2016 / 2013 / 2010

1.將欲轉換檔案格式之文件在 Word 中開啟後,選擇「檔案 / 另存新檔」。

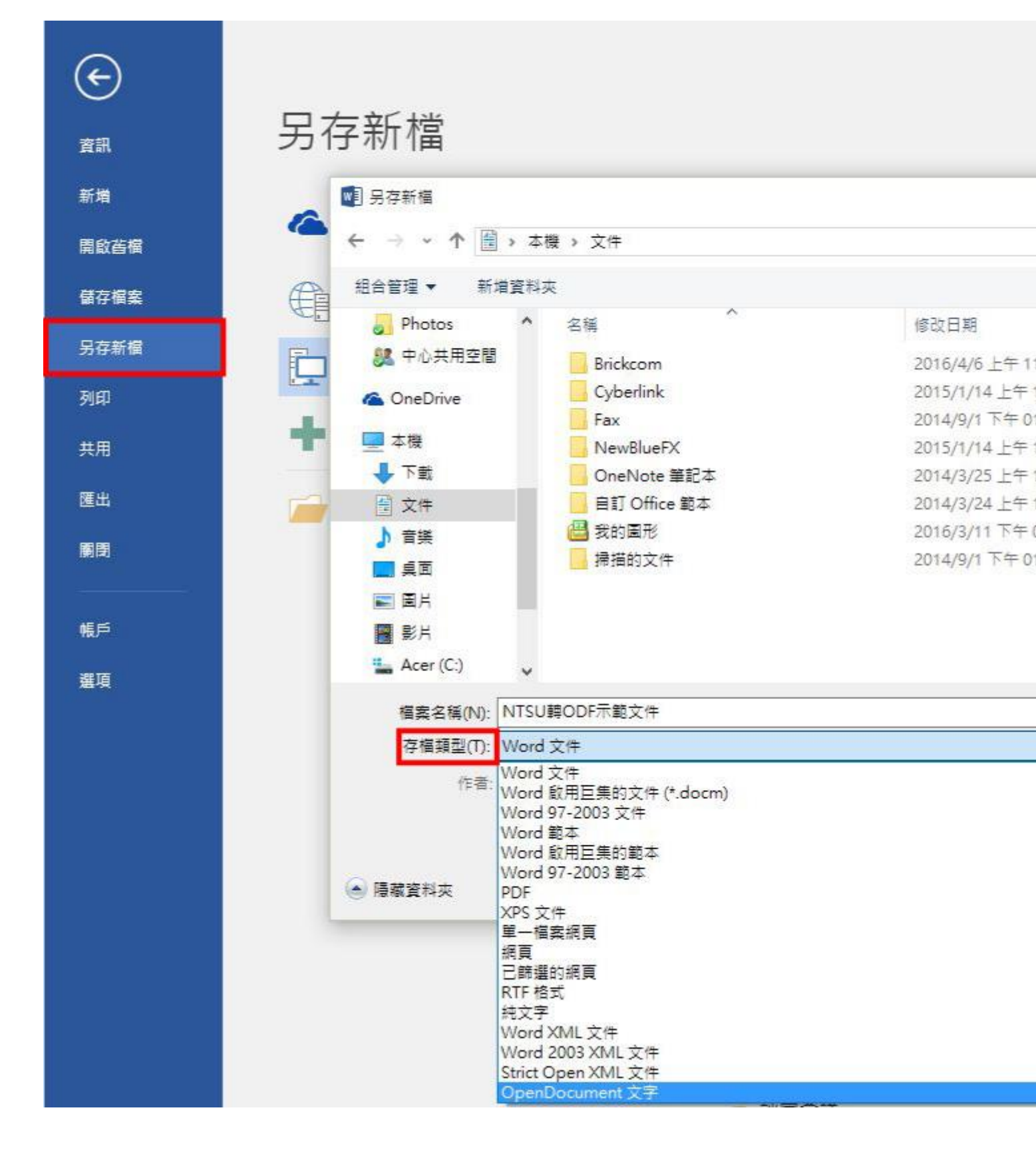

## 2.在「存檔類型」中選擇「Open Document 文字」後「儲存」

| · [                |              |                |       |     |
|--------------------|--------------|----------------|-------|-----|
| 合管理▼ 新唱資料:         | ~            |                |       |     |
| 🖀 OneDrive         | 名稱           | 修改日期           | 類型    | 大小  |
| 一大機                | Brickcom     | 2016/4/6 上午 11 | 檔案資料夾 |     |
|                    | Cyberlink    | 2015/1/14 上午 1 | 檔案資料夾 |     |
|                    | Fax          | 2014/9/1 下午 01 | 檔案資料夾 |     |
| 置 文件               | NewBlueFX    | 2015/1/14 上午 1 | 檔案資料夾 |     |
| ♪ 音樂               |              | 2014/3/25 上午 1 | 檔案資料夾 |     |
| 三 桌面               | 自訂 Office 範本 | 2014/3/24 上午 1 | 檔案資料夾 |     |
| ■ 圖片               | 📇 我的圖形       | 2016/3/11下午 0  | 檔案資料夾 |     |
| 📕 影片               | 🧾 掃描的文件      | 2014/9/1下午01   | 檔案資料夾 |     |
| L Acer (C:)        |              |                |       |     |
| DATA (D:)          |              |                |       |     |
| 🕳 Transcend (G:) 🗸 |              |                |       |     |
| 檔案名稱(N): NTSU      | 轉ODF示範文件     |                |       |     |
| 存檔類型(T): Open      | Document 文字  |                |       |     |
| 作者: Auror          | ra Lin 標     | 藏: 新増標記        | 標題: 新 | 増標題 |
| □儲存                | 和個           |                |       |     |

3.Word 將會出現提示說明可能有格式不相容部分,請按「是」繼續儲存。

|   | οπ ννοrα          |                |                               | ~                      |
|---|-------------------|----------------|-------------------------------|------------------------|
| Λ | NTSU轉ODF示範文件 可能含有 | <b>同與此格式不相</b> | 目容的功能。您要繼續儲存<br>8辺、禁按一下 (鉛明)。 | Z成此格式 <mark>嗎</mark> ? |
|   | 如而不相告初能共要更頂設備等    | €1¤V¤Va+#₩£    | relf,, 861X _ 1, [6/24/3] .   |                        |
|   |                   |                |                               |                        |

4.檢視檔案已另存為 ODF 格式文件。

| NTSU轉ODF示範文件   | 2016/4/11 上午 11:27 | OpenDocument 文字   | 5 KB  |
|----------------|--------------------|-------------------|-------|
| ■ NTSU轉ODF示範文件 | 2016/4/11 上午 11:24 | Microsoft Word 文件 | 12 KB |